## 车船税缴纳

## 功能介绍

车船税是指对在我国境内应依法到公安、交通、农业、渔业、军事等管理部门办理登记的车辆、船舶,根据其种类,按照规定的计税依据和年税额标准计算征收的一种财产税。从 2007年7月1日开始,有车族需要在投保交强险时缴纳车船税。

## 流程操作

1. 在市民之窗首页面点击[纳税更多]应用功能按钮,如下图所示:

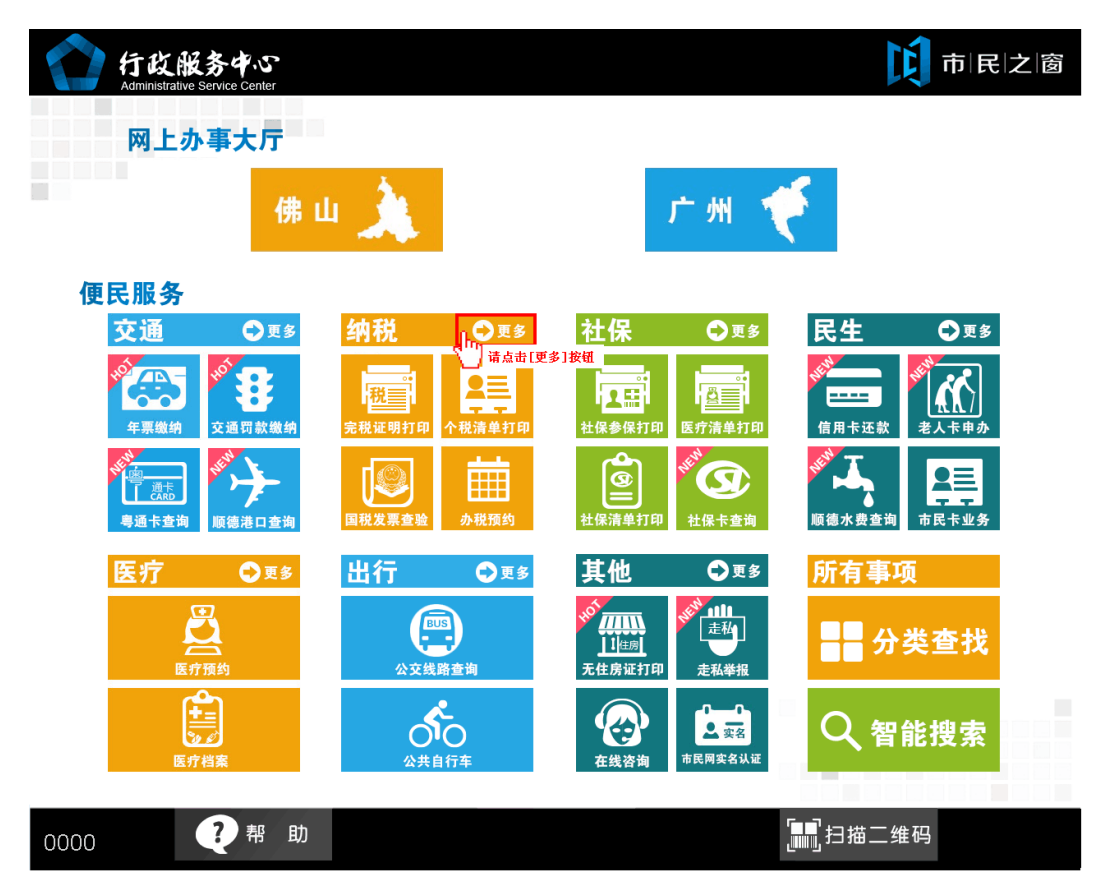

2. 进入[身份证刷卡]页面,在终端身份证感应区进行身份证刷卡操作,如下图所示:

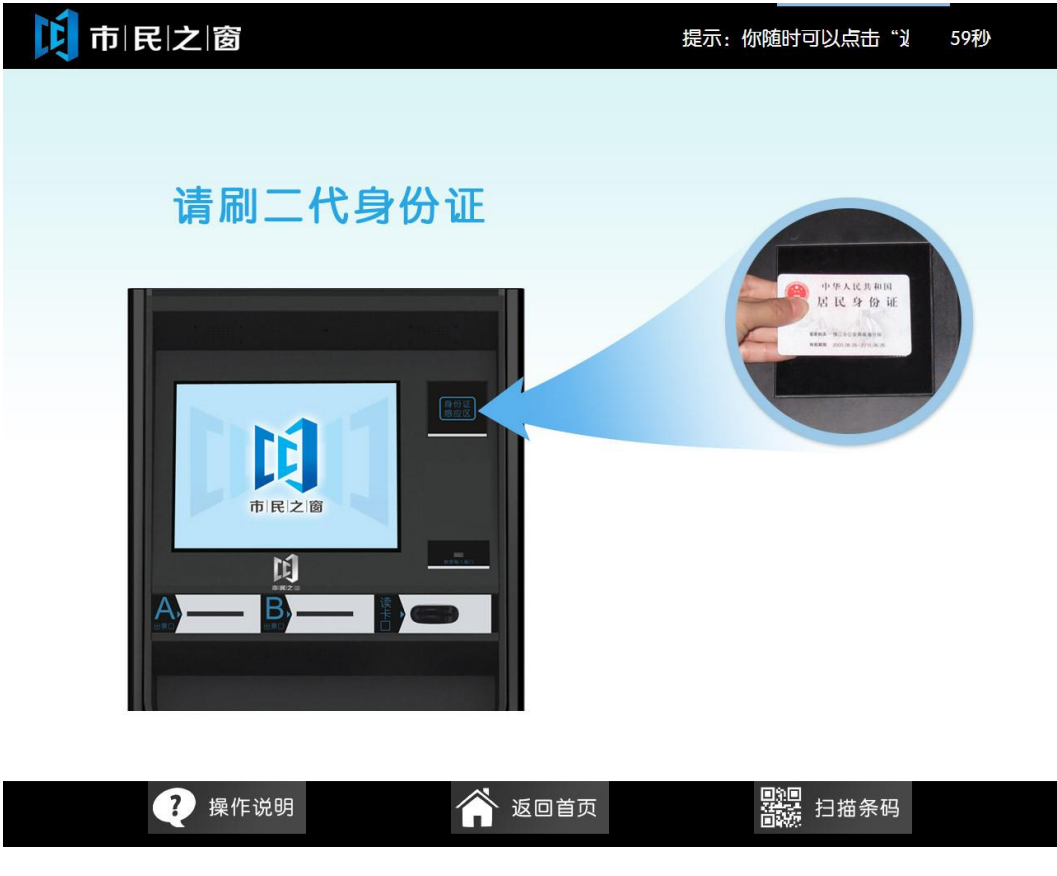

3. 进入[身份证信息确认]页面,确认信息无误后点击[进入]按钮,如下图所示:

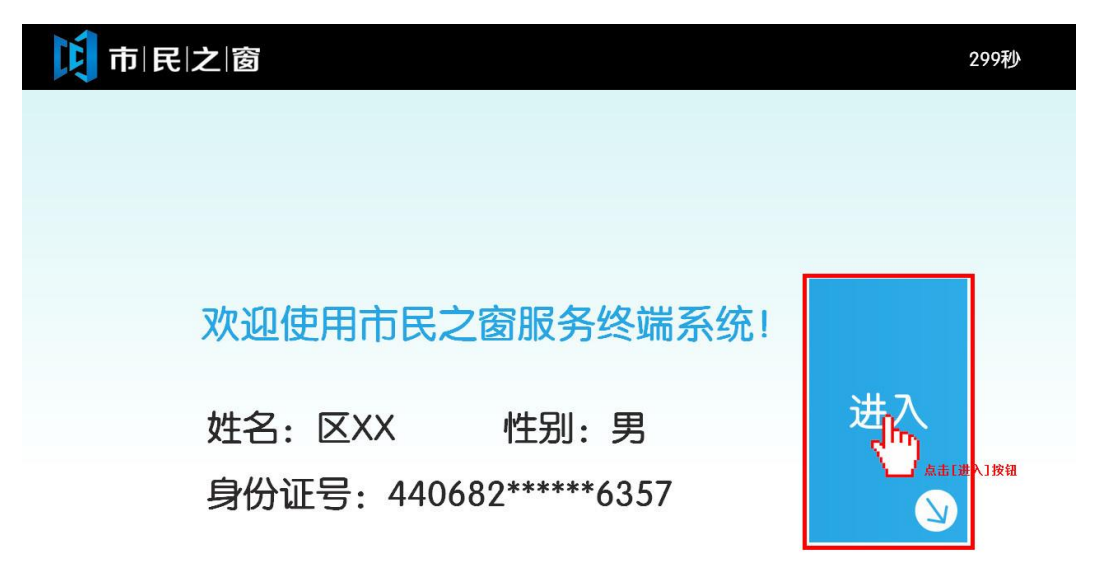

|  | 😲 操作说明 | 🎓 返回首页 | <b>周</b> 編<br>音機 扫描条码 |
|--|--------|--------|-----------------------|
|--|--------|--------|-----------------------|

4. 进入[输入车辆信息]页面,输入或选择相关车辆信息后,点击[下一步]按钮,如下图所示:

| 1 市 民 之 窗                                                                                                    |                                                                                                    |
|----------------------------------------------------------------------------------------------------|----------------------------------------------------------------------------------------------------|
| → 现在位置: 缴纳车船税-输入车辆信息                                                                                                    |                                                                                                    |
| 请输入车辆                                                                                                    | ·<br>·<br>·                                                                                                    |
| 车辆类型:                                                                                                    | 中华人民共和国机动车行驶证<br>Vehicle Uconse of the people's Republic of cham<br>Back No.                                                             |
| 车牌号码: 粤Ү ✔ ┛- 📕 📕 *                                                                                                    | 所者人 张小明<br>低mer 址 广东省佛山市佛山街道0号<br>使用程度。推動 新营运 高級電学 紅旗牌CN888888GD<br>正のMarket 非营运 高級電学 紅旗牌CN888888GD<br>「気音楽山<br>工業現別代号 LF000000000000000 |
| 车架号后4位: 📕 👘 🔭 🔭                                                                                                    | 市公安局交<br>透明中格。<br>連書家文队<br>時間100-08-18<br>版的地位加加+2013-08-18<br>版的地位加+2013-08-28                                                          |
| 1       2       3       4       5       6       7       8         Q       W       E       R       T       Y       U         A       S       D       F       G       H       J         Z       X       C       V       B       N       N | 3     9     0     →退格       I     O     P     学       K     L     警     挂       Λ     港     澳                                            |
| 🥡 温馨提示:请输入车辆信息,查询佛山的车辆信息。                                                                                                    | テー歩                                                                                                    |
| 0000 ? 操作说明 合 返回首                                                                                                    | 页 日描条码                                                                                                    |

5. 进入[确认车辆信息]页面,确保车辆信息无误后点击[**下一步**]按钮,如下图所示:

| 「<br>市   民   之   窗 以返回最开始的页面。 | 297秒 |
|-------------------------------|------|
| → 现在位置: 缴纳车船税-确认车辆信息          |      |
| 请确认车辆信息                       |      |
|                               |      |
| 车牌号码:                         |      |
| 车辆类型: 货车                      |      |
| 车主名称:                         |      |
|                               |      |

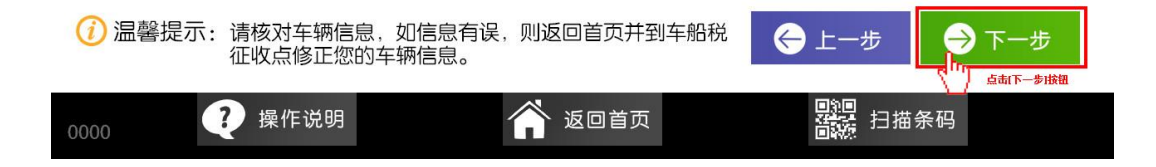

6. 进入[应征明细]页面,确保缴纳信息无误后点击[缴款]按钮,如下图所示:

| 市 民<br>现在位置 | <b>之 窗</b>                          | 随时可以点击"返 | 回首页",以 | 人返回最开始的页                 | 瓦面。  29                                                                          |
|-------------|-------------------------------------|----------|--------|--------------------------|----------------------------------------------------------------------------------|
| 缴款年份        | 品目                                  | 滞纳天数(天)  | 滞纳金(元) | 应纳税额(元)                  | 应缴总额(元)                                                                          |
| 2013        | 货车                                  | 225      | 30.46  | 270.72                   | 301.18                                                                           |
|             |                                     |          |        |                          |                                                                                  |
|             |                                     |          |        |                          |                                                                                  |
|             |                                     |          |        |                          |                                                                                  |
|             |                                     |          |        |                          |                                                                                  |
|             |                                     |          |        |                          |                                                                                  |
| <10 E-1     | 贡 _ 10〉下一页                          |          |        | 应缴总额:                    | 301.18元                                                                          |
| <b>温馨提示</b> | <ul> <li>: 请核对应征信息后进行缴款。</li> </ul> |          |        | ⇔上一步                     | → 缴款                                                                             |
|             | ? 操作说明                              | 🏠 返回首页   | Ī      | [1]<br>[1]<br>[1]<br>[1] | 山。<br>山田<br>山田<br>山田<br>山田<br>山田<br>山田<br>山田<br>山田<br>山田<br>山田<br>山田<br>山田<br>山田 |

7. 进入[银行卡刷卡]页面,插入银行卡,等待读卡完成,如下图所示:

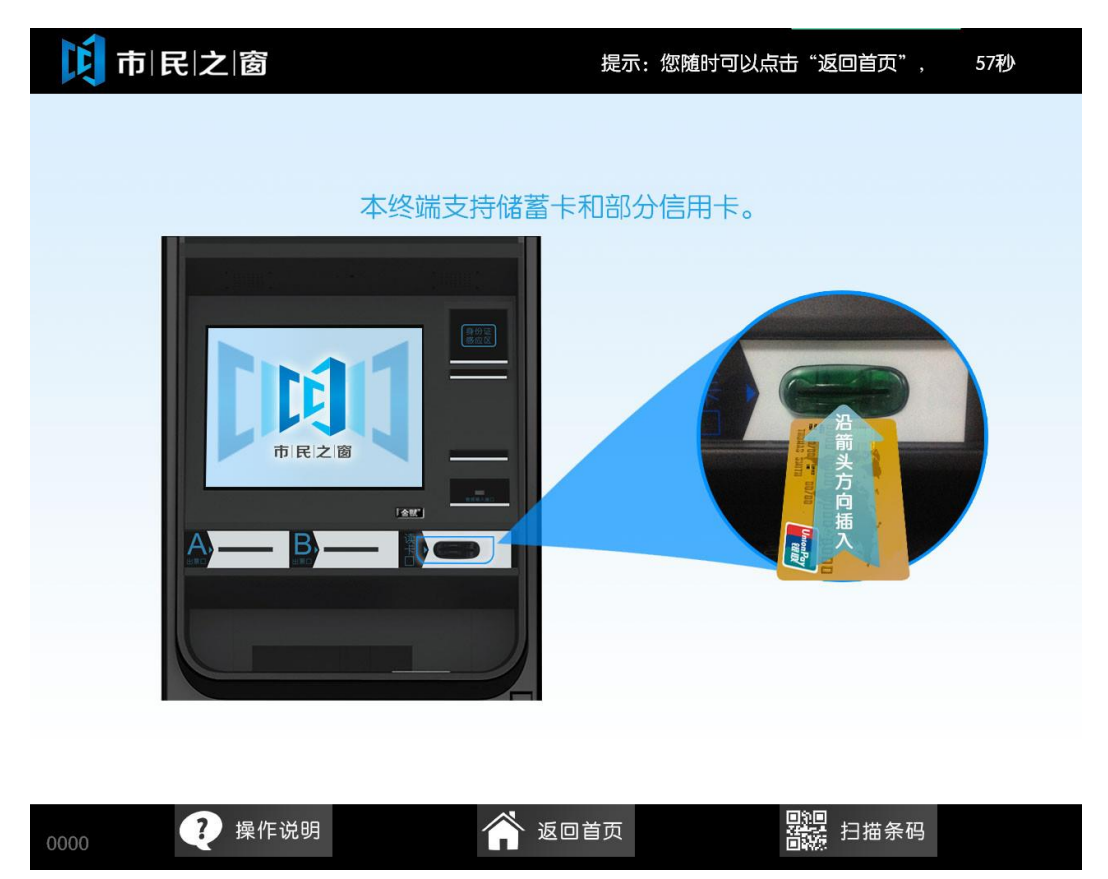

8. 进入[输入银行卡密码]页面,输入正确密码后点击[缴款]按钮,如下图所示:

| <b>市 民 之 窗</b> R: 您随时可以点击"返回首页",以返回最开始的页面。                                                                                                    | 290秒 |
|----------------------------------------------------------------------------------------------------|------|
| → 现在位置: 缴纳车船税-输入银行卡密码                                                                                                    |      |
| 读卡成功,请取回银行卡再输入密码                                                                                                    |      |
| 银行卡密码:                                                                                                    |      |
|                                                                                                    |      |
| 记 建 出     记 建 出     记 表示:请取回您的银行卡,使用金属键盘输入银行卡密     码,并点击确定。     日本    日本 | 缴款   |
| 0000 操作说明 合 返回首页 器器 扫描条码                                                                                                    |      |

9. 进入[打印]页面打印电子缴款凭证及缴款回执,打印缴款凭证第一联,如下图所示:

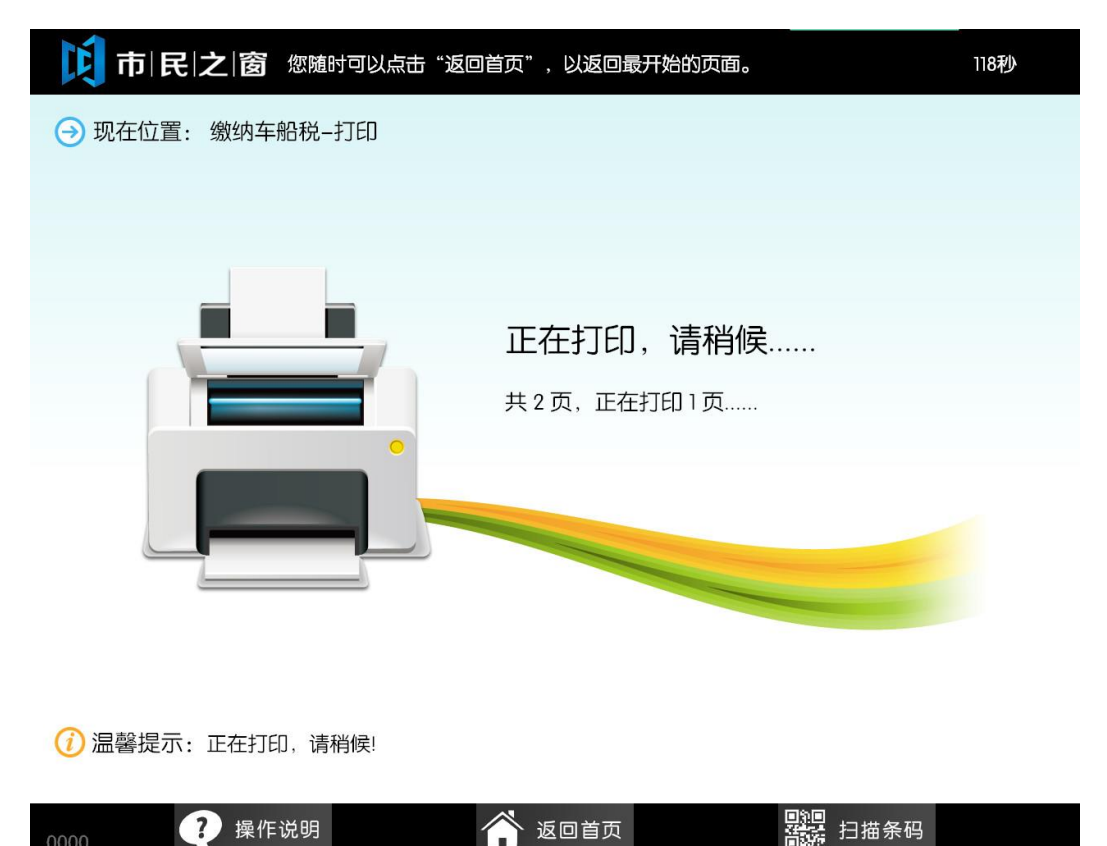

打印缴款凭证第二联,如下图所示:

| <b>〕 市   民   之   窗</b> 研始的页面。 | 88秒 |
|-------------------------------|-----|
| → 现在位置: 缴纳车船税-打印              |     |
|                               |     |
|                               |     |
| 正在打印,请稍候                      |     |
| 共2页,正在打印2页                    |     |
|                               |     |
|                               |     |
|                               |     |
|                               |     |

(1) 温馨提示:正在打印,请稍候!

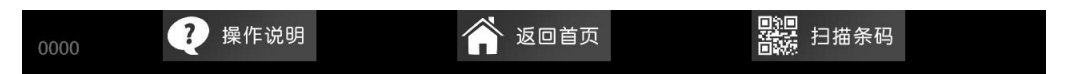

10. 打印完成后,进入[提示信息]页面,阅读缴款结果信息后,点击[退出]返回首页或者点击[继

续缴款]继续缴纳车船税,如下图所示:

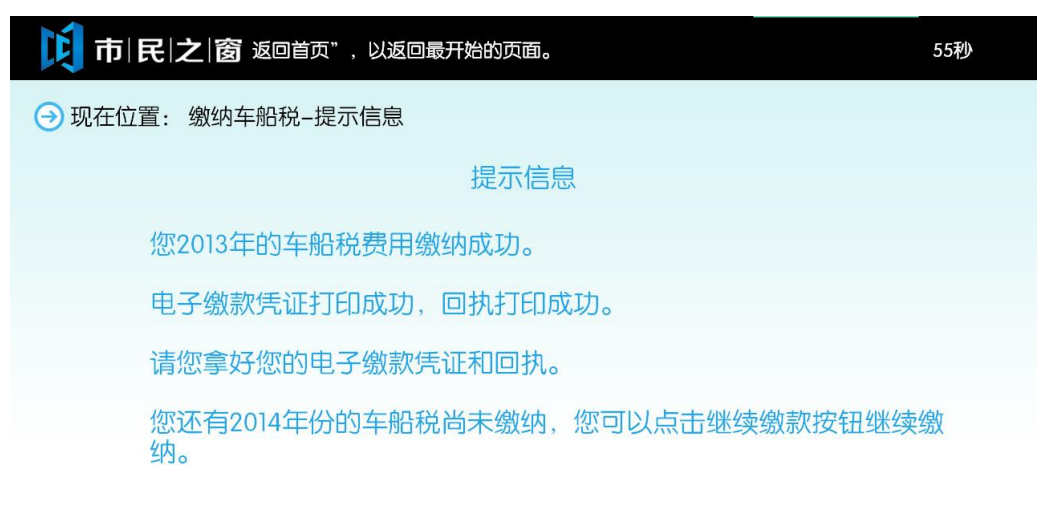

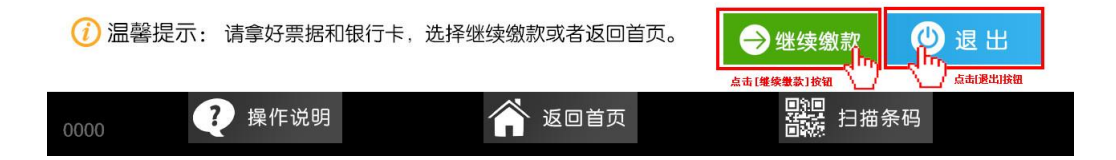